#### **BAGIAN HUKUM**

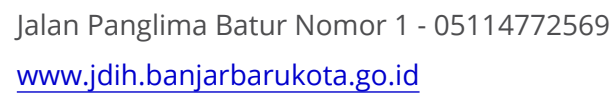

Pemerintah Kota Banjar Baru / BAGIAN HUKUM

# Anjungan Informasi Mandiri

No. SK :

#### Persyaratan

- 1. Pencari informasi cukup membawa flashdisc/hard disc untuk mendowload data produk hukum daerah secara offline
- 2. Pencari informasi cukup membawa flashdisc/hard disc untuk mendowload data produk

## Sistem, Mekanisme dan Prosedur

- 1. Pencari informasi datang ke Bagian Hukum dengan membawa flashdisc/hard disc eksternal.
- 2. Masukkan flashdisc/hard disc eksternal ke lubang USB yang ada di Anjungan Informasi Mandiri.
- 3. Pada bagian beranda ada tampilan cari produk hukum, klik jenis produk hukum (Peraturan Daerah atau Peraturan Walikota), kemudian bisa klik nomor dan tahun atau dapat langsung mengetik kata kunci produk hukum pada kolom tentang.
- 4. Setelah muncul produk hukum daerah yang dicari, klik download pada bagian pojok kanan untuk menyimpan.
- 5. Pencari informasi datang ke Bagian Hukum dengan membawa flashdisc/hard disc

## Waktu Penyelesaian

0 Menit Langsung diakses begitu masuk ke Anjungan Informasi Mandiri

## **Biaya / Tarif**

Tidak dipungut biaya Gratis

## **Produk Pelayanan**

1. Produk Hukum Daerah

## Pengaduan Layanan

## **BAGIAN HUKUM**

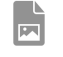

Jalan Panglima Batur Nomor 1 - 05114772569 www.jdih.banjarbarukota.go.id

Pemerintah Kota Banjar Baru / BAGIAN HUKUM

081246221995/081251233444